## คู่มือ "ฝากหลักประกัน" บริการ Bill Payment ผ่าน Bualuang mBanking

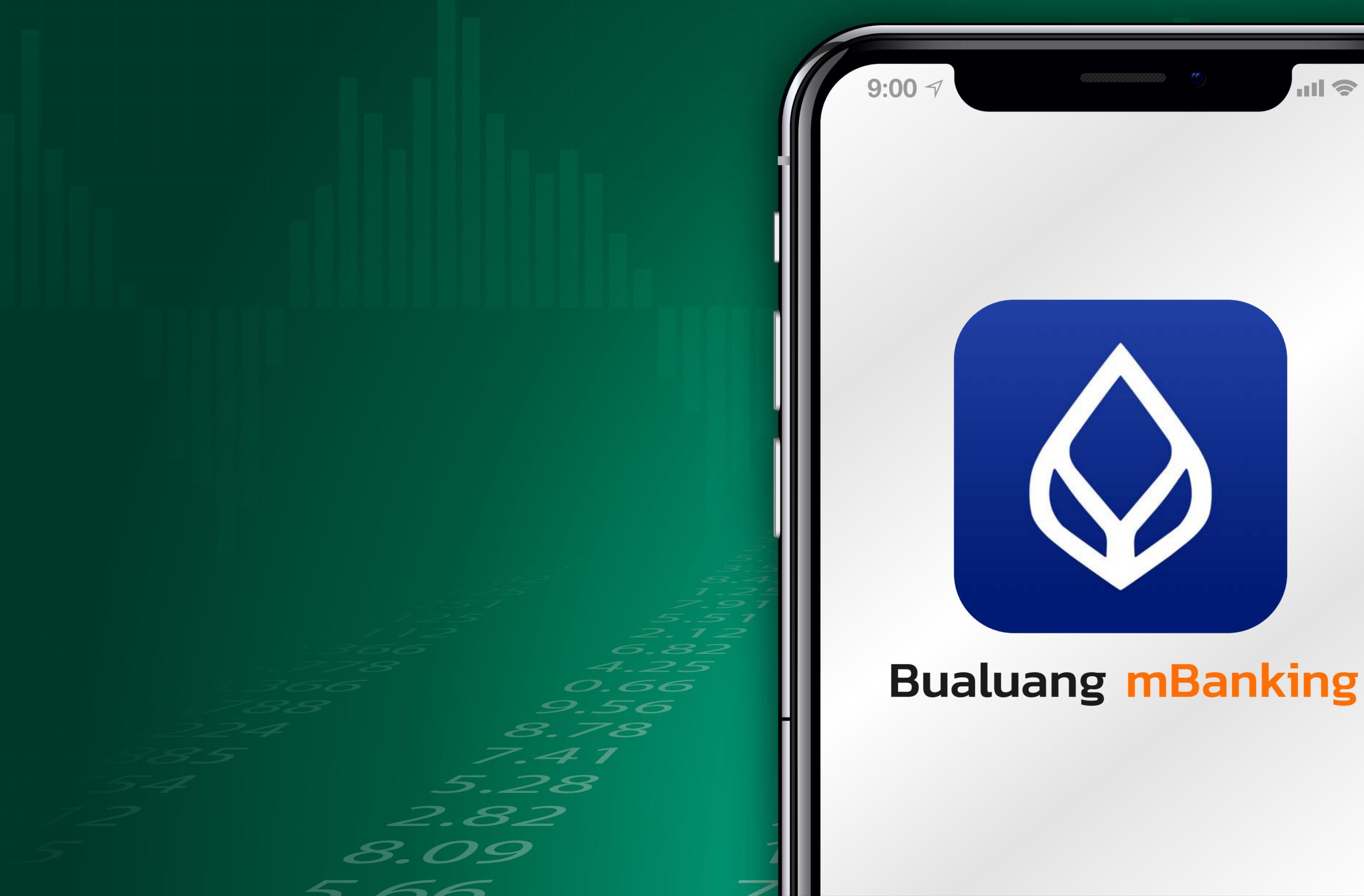

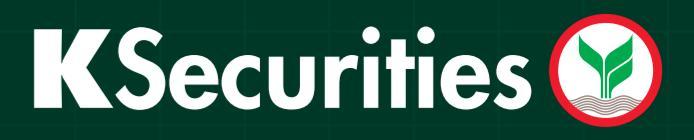

**111** 

-20.25 431

-07.74 05

1810

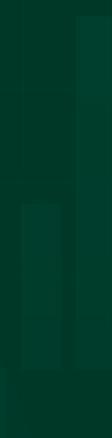

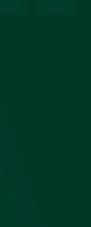

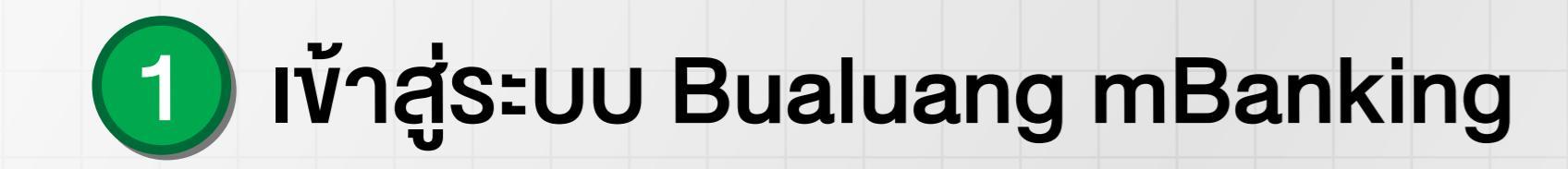

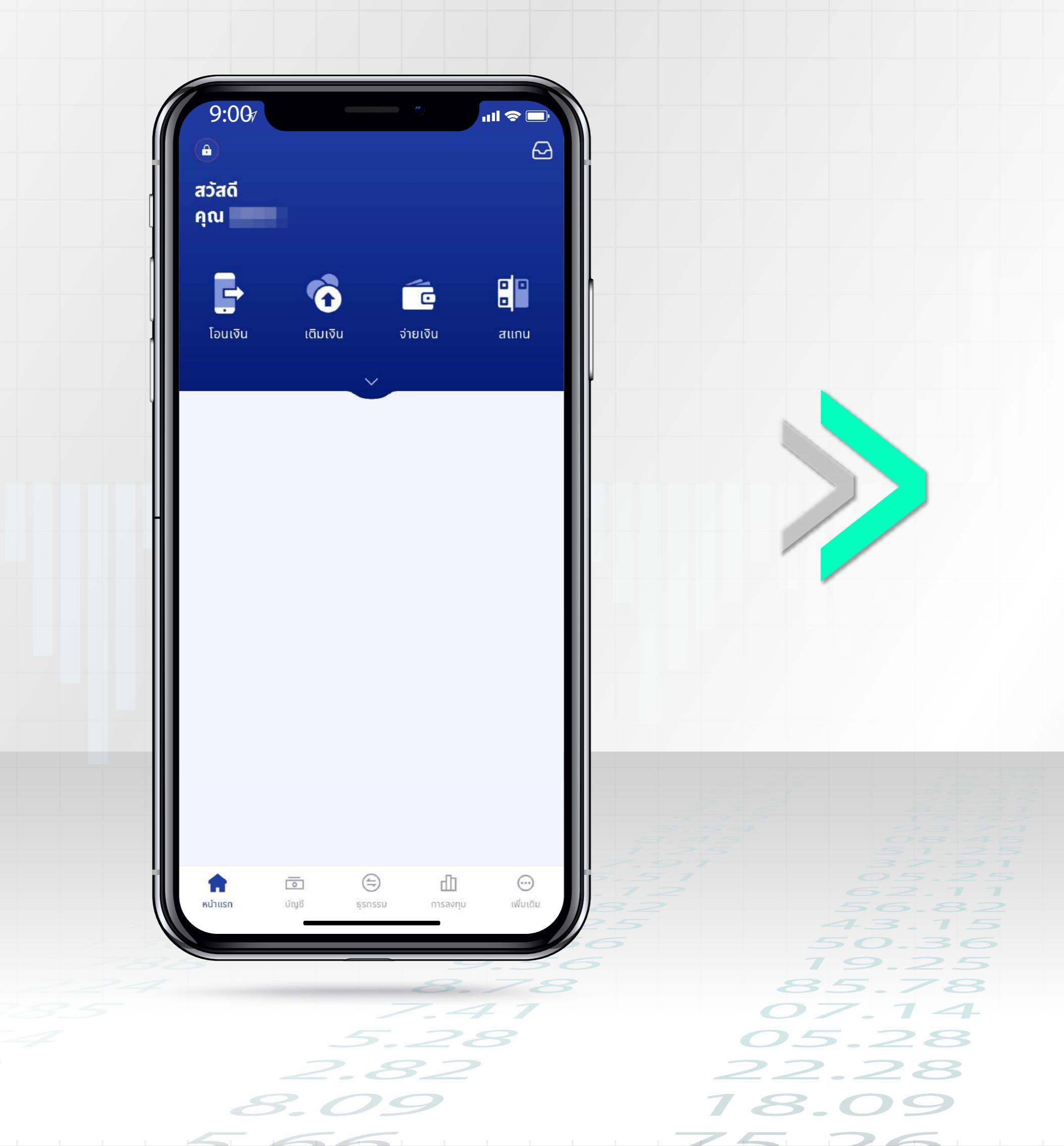

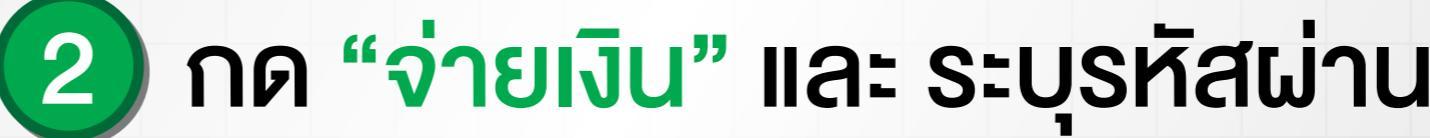

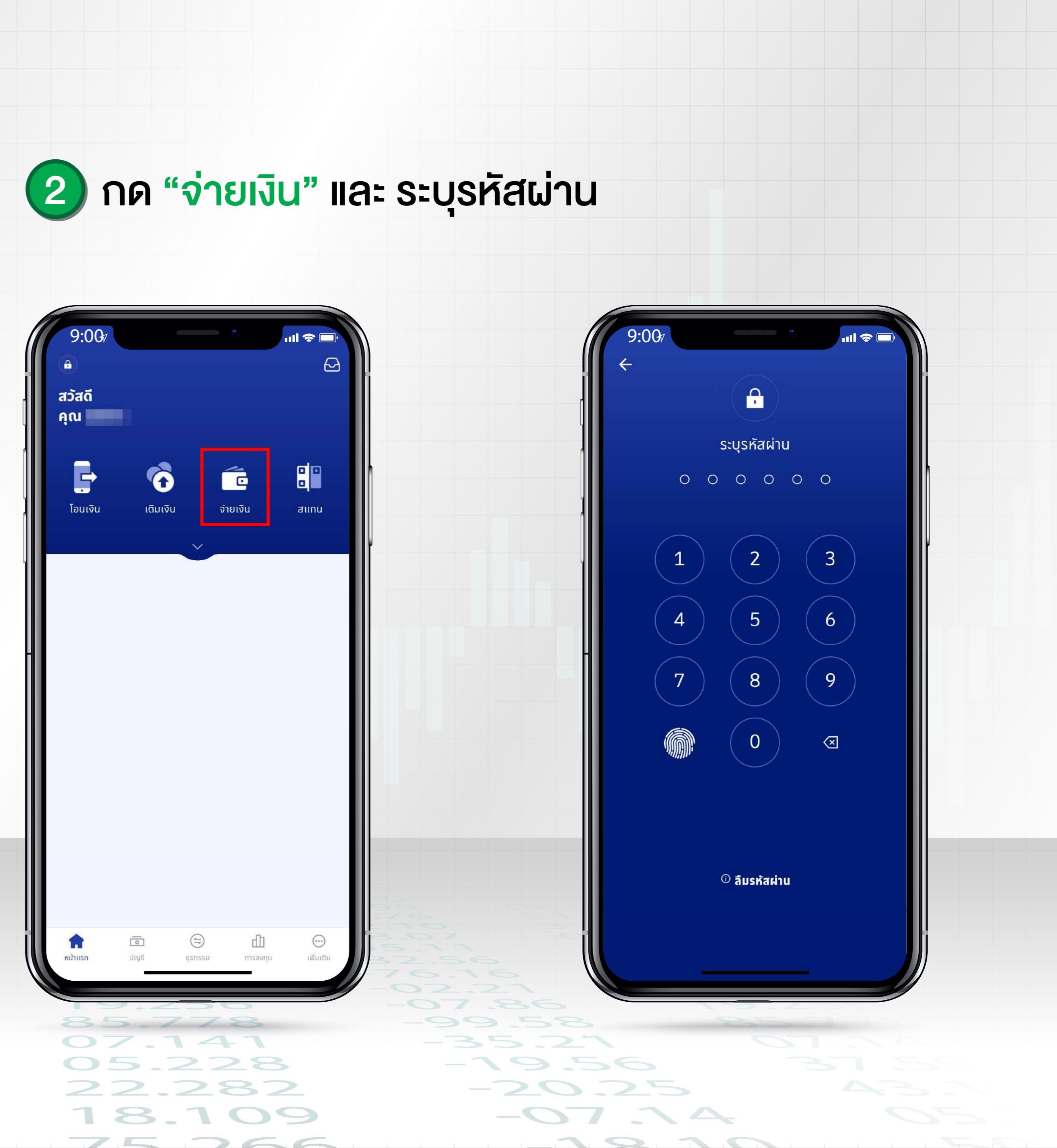

## 3 กด "เลือกผู้ให้บริการ" และกดรูปแว่นขยายเพื่อค้นหา

| รโปรด                                                                                              | ្រុ 📿 ผู้ให้บร             | ร <mark>ิการยอดนิยม</mark> หมวดหมู่                               |
|----------------------------------------------------------------------------------------------------|----------------------------|-------------------------------------------------------------------|
| ดูทั้งหมด >                                                                                        | ั<br>บัตรเครดิตธนา         | IANSNรุงเทพ BKIBANC<br>กรุงเทพประกันภัย                           |
| ี่ใ <b>ห้บริการ</b><br>ให้ผู้ให้บริการ<br>เ <b>พื่อจ่าย</b><br>วอาร์ โค้ด / บาร์โค้ด เพื่อจ่ายเงิน | ><br>BKLIFE<br>nşvınwdseňu | เชีวิต บมจ.หลักทรัพย์ บัวหลวง                                     |
|                                                                                                    | MEA<br>การไฟฟ้านครห        | รลวง เอไอเอส รายเดือน / เอไอ<br>เอส ไฟเบอร์                       |
|                                                                                                    | TRINET<br>Giune ไตรเน็ต    | ี่ <mark>true</mark><br>0333<br>ซำระบิลกลุ่มทรู (แบบราย<br>เดือน) |
|                                                                                                    |                            |                                                                   |

2.82

8.09

22.28

78.09

75 76

## 4 ค้นหา "กสิกรไทย" หรือ "010754500012801" และเลือก "หลักทรัพย์ กสิกรไทย-เพื่อลูกค้า"

 $\mathbf{1} \mathbf{2} \mathbf{1} \mathbf{1}$ 

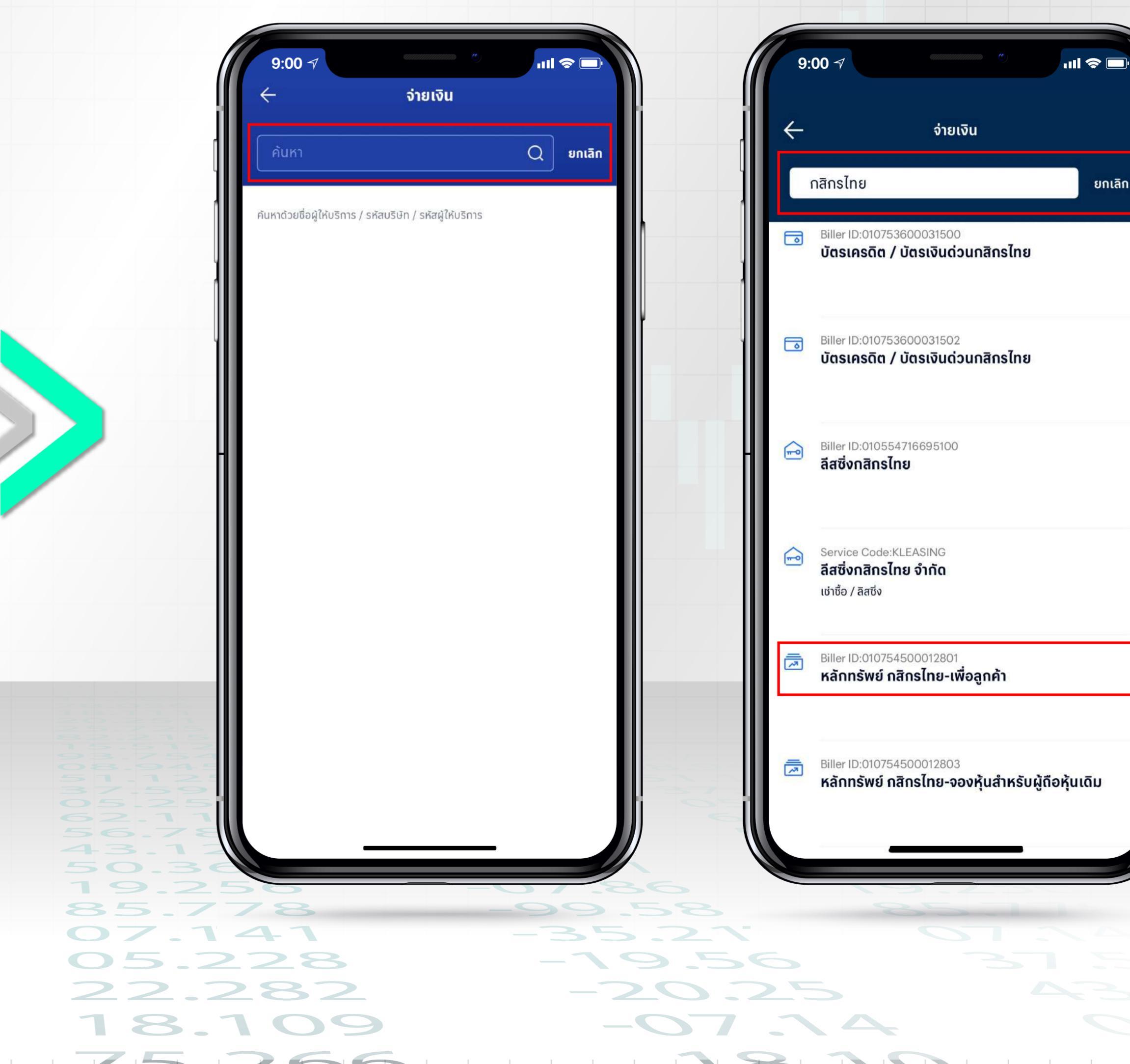

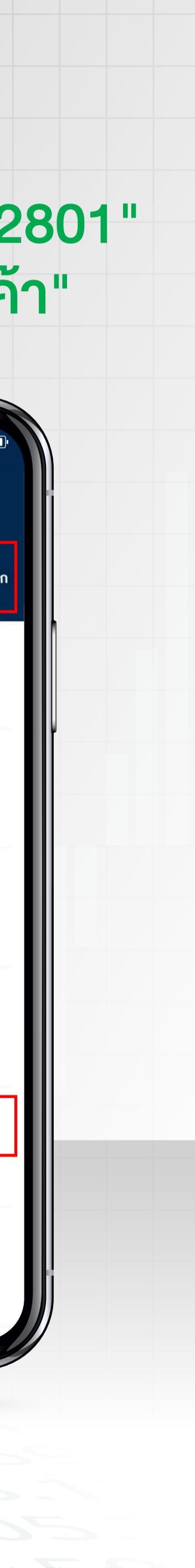

## 5 ระบุ เลงที่อ้างอิง 1 เป็น "เลงที่บัญชีซื้องายหลักทรัพย์ 7 หลัก" 6 ตรวจสอบรายละเอียดการฝากเจ้ และ เลงที่อ้างอิง 2 เป็น "เลงบัตรประจำตัวประชาชน 13 หลัก" และกด "ยืนยัน" จากนั้น ระบุ "จำนวนเงิน" และกด "ต่อไป"

| 🔶 จ่ายเงิน                                                            |      | รervice Code:KSEC<br>บริษัทหลักทรัพย์ กสิกรไทย                        |
|-----------------------------------------------------------------------|------|-----------------------------------------------------------------------|
| จาก                                                                   |      |                                                                       |
|                                                                       |      | หมายเลขประจำตัวลูกค้า (เลขที่อ้างอิง<br>7 หลัก                        |
|                                                                       |      |                                                                       |
| ไปที่                                                                 |      | หมายเลขอ้างอิง (เลขที่อ้างอิง 2)                                      |
| Service Code:KSEC<br>บริษัทหลักทรัพย์ กสิกรไทย                        | >    | 1-13 Mail                                                             |
| หมายเลขประจำตัวลูกค้า (เลขที่อ้างอิง 1)                               |      | <b>จำนวนเงิน</b><br>*วงเงินจ่าย / เติมเงินสูงสุดต่อวัน 200,000.00 บาท |
| 7 หลัก                                                                |      |                                                                       |
| หมายเลขอ้างอิง (เลขที่อ้างอิง 2)                                      |      |                                                                       |
| 1-13 kān                                                              |      |                                                                       |
|                                                                       |      |                                                                       |
|                                                                       |      | ບັนทึก (ດ້າມี)                                                        |
|                                                                       |      | ระบุบันทึก                                                            |
| จำนวนเงิน                                                             |      |                                                                       |
| <b>จำนวนเงิน</b><br>*วงเงินจ่าย / เติมเงินสูงสุดต่อวัน 200,000.00 บาท |      |                                                                       |
| <b>จำนวนเงิน</b><br>*วงเงินจ่าย / เติมเงินสูงสุดต่อวัน 200,000.00 บาท | 0.00 |                                                                       |
| <b>จำนวนเงิน</b><br>*วงเงินจ่าย / เติมเงินสูงสุดต่อวัน 200,000.00 บาท | 0.00 |                                                                       |
| <b>จำนวนเงิน</b><br>*วงเงินจ่าย / เติมเงินสูงสุดต่อวัน 200,000.00 บาท | 0.00 | ต่อไป                                                                 |
| <b>จำนวนเงิน</b><br>*วงเงินจ่าย / เติมเงินสูงสุดต่อวัน 200,000.00 บาท | 0.00 | ต่อไป<br>ยกเลิกรายการนี้                                              |
| <b>จำนวนเงิน</b><br>*วงเงินจ่าย / เติมเงินสูงสุดต่อวัน 200,000.00 บาท | 0.00 | ต่อไป<br>ยกเลิกรายการนี้                                              |
| <b>จำนวนเงิน</b><br>*วงเงินจ่าย / เติมเงินสูงสุดต่อวัน 200,000.00 บาท | 0.00 | ต่อไป<br>ยกเลิกรายการนี้                                              |
| <b>จำนวนเงิน</b><br>*วงเงินจ่าย / เติมเงินสูงสุดต่อวัน 200,000.00 บาท | 0.00 | ต่อไป<br>ยกเลิกรายการนี้                                              |

8.09

78.09

75 76

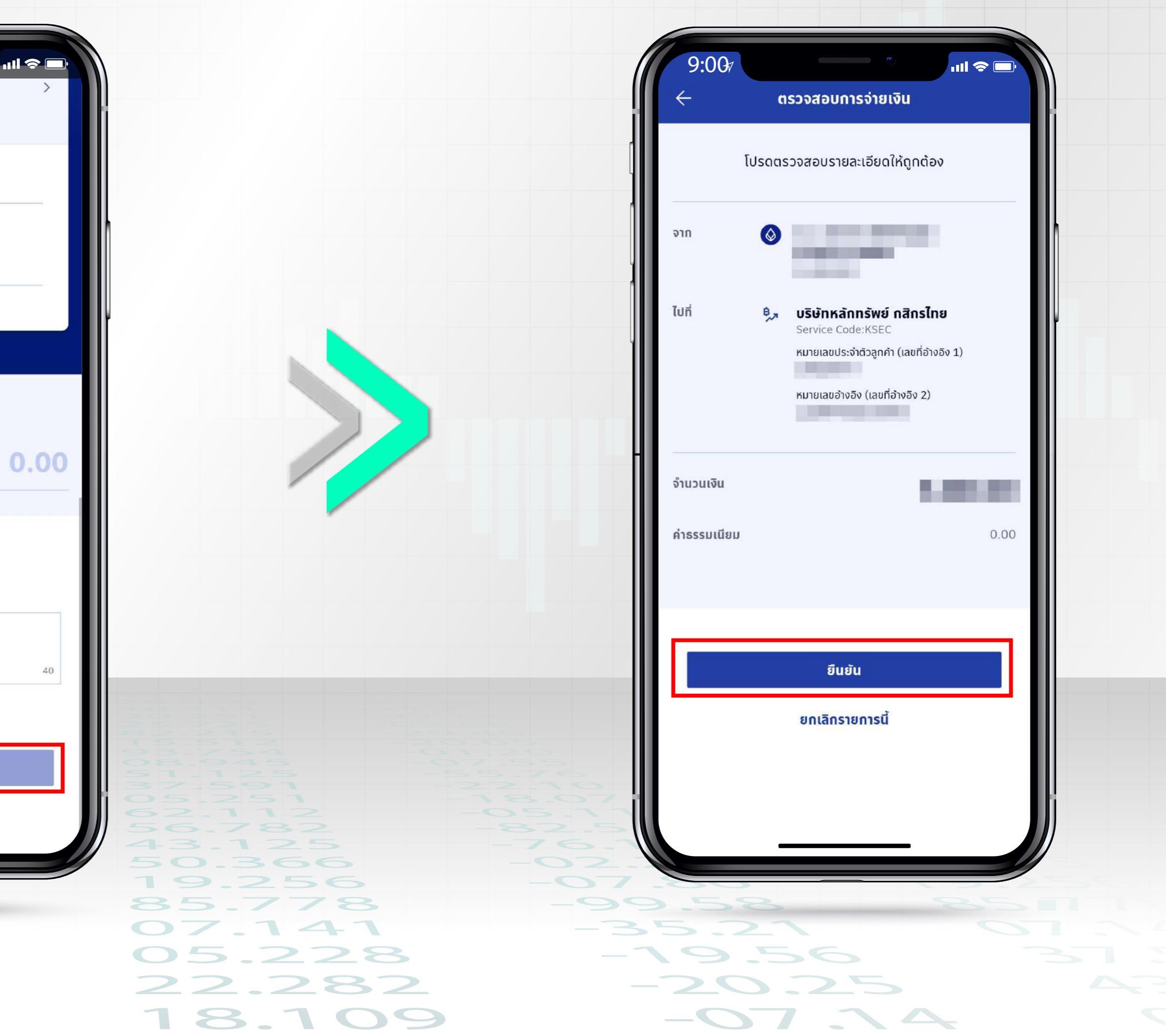

 $\gamma \circ \gamma \circ$ 

75 766

| J | U |  |  |
|---|---|--|--|
|   |   |  |  |
|   |   |  |  |
|   |   |  |  |
|   |   |  |  |
|   |   |  |  |
|   |   |  |  |
|   |   |  |  |
|   |   |  |  |
|   |   |  |  |
|   |   |  |  |
|   |   |  |  |
|   |   |  |  |
|   |   |  |  |
|   |   |  |  |
|   |   |  |  |
|   |   |  |  |
|   |   |  |  |
|   |   |  |  |
|   |   |  |  |
|   |   |  |  |
|   |   |  |  |
|   |   |  |  |
|   |   |  |  |
|   |   |  |  |
|   |   |  |  |
|   |   |  |  |
|   |   |  |  |

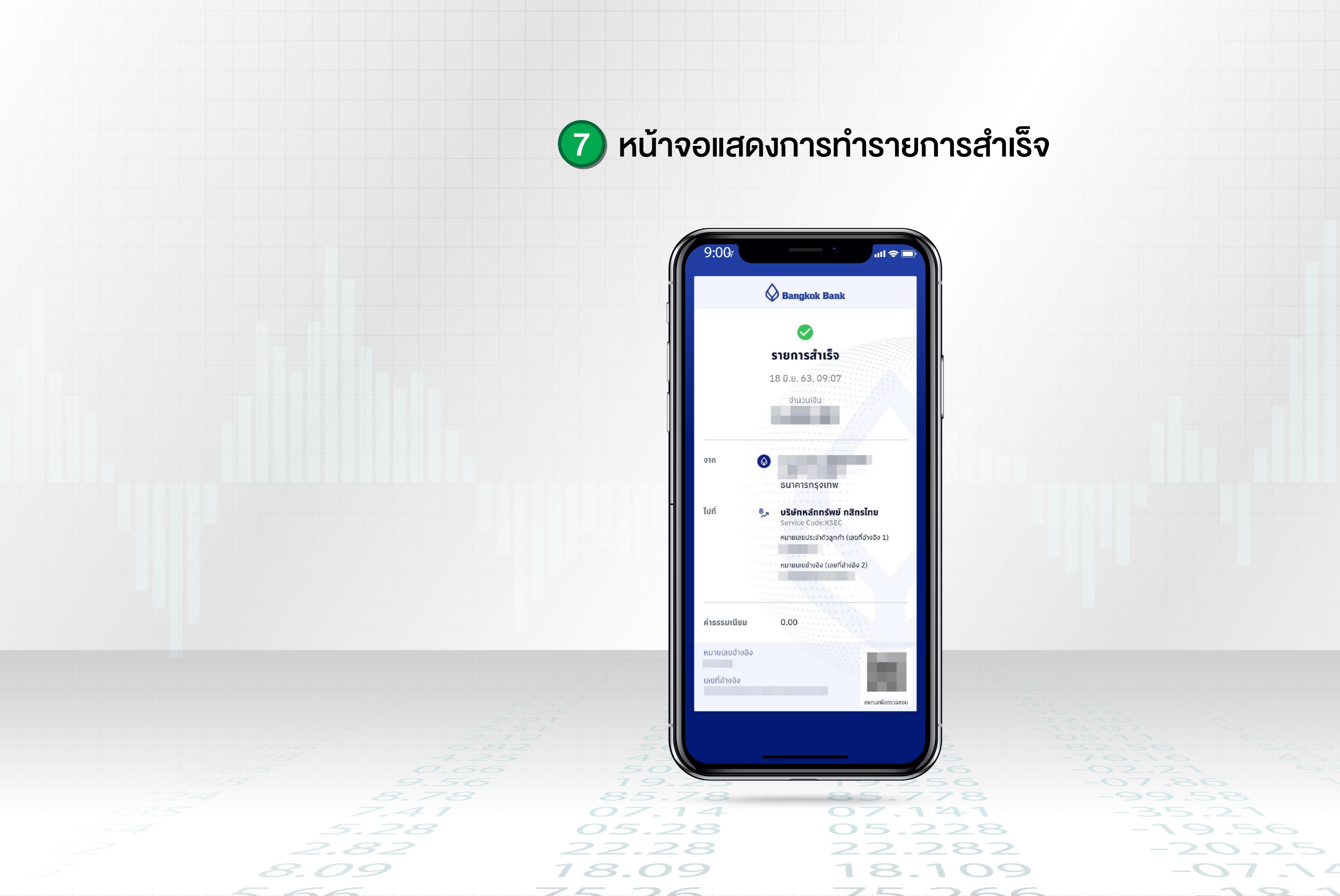

-07.24

1910

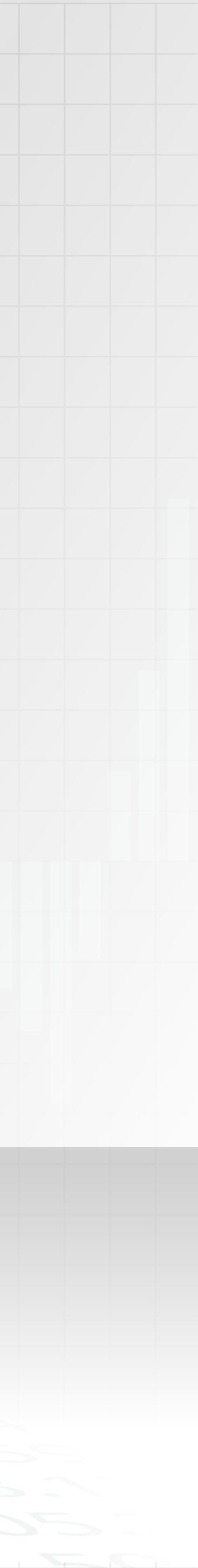